Tutorial para añadir la foto de perfil al Observatorio CECiencias.

1- Entrar al enlace: <u>https://wordpress.com/log-in/link?client\_id=</u>

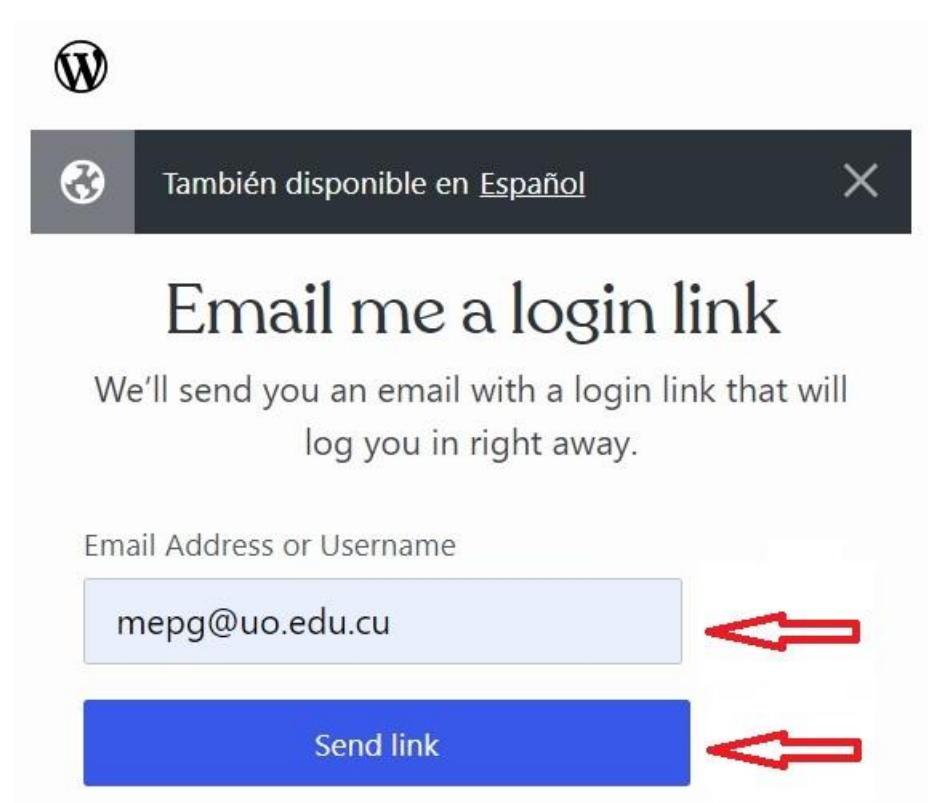

Escribir dirección de correo electrónico y hacer clic en el botón "Send link"

## 2- Acceder al correo electrónico

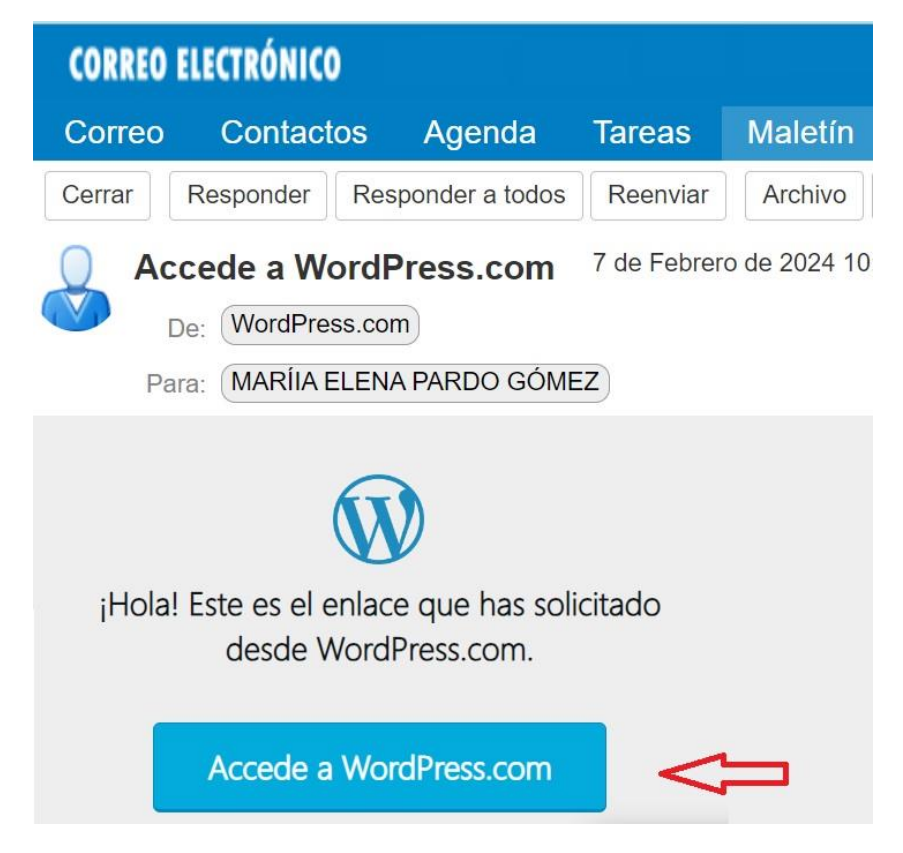

## Hacer clic en el botón "Accede a WordPress.com"

## 3- Entrar al perfil

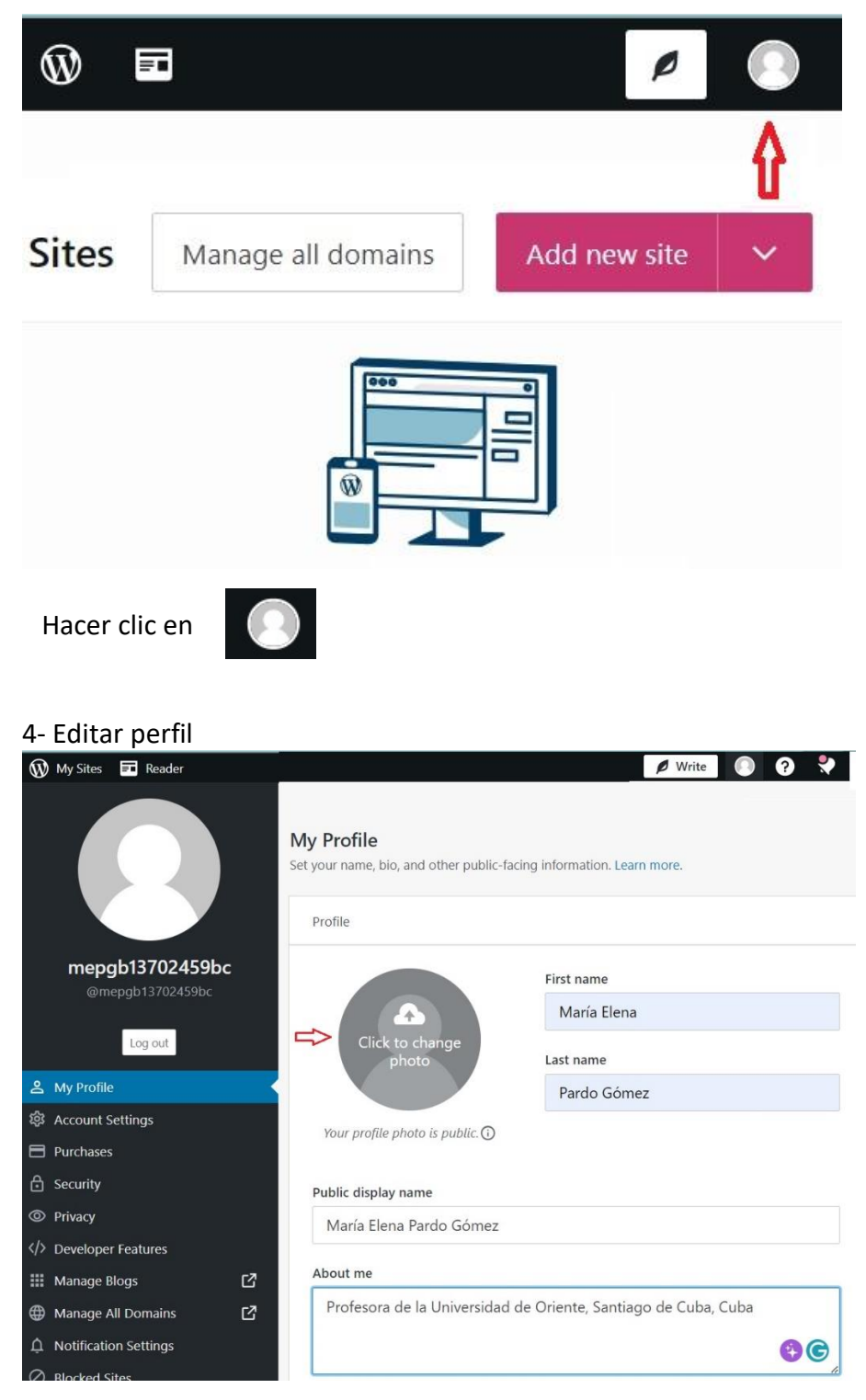

Escribir sus datos y hacer clic para subir su imagen de perfil

Luego de subir la imagen se debe mostrar de la forma siguiente:

| 🚯 My Sites 🛛 Reader     |                                                                        | 🖉 Write 🕘 🤋 💐                                                    |
|-------------------------|------------------------------------------------------------------------|------------------------------------------------------------------|
|                         | My Profile<br>Set your name, bio, and other public-facing i<br>Profile | You successfully uploaded a new profile photo — looking sharp! X |
| mepgb13702459bc         |                                                                        | First name                                                       |
| @mepgb13702459bc        | A                                                                      | María Elena                                                      |
| Log out                 | Click to change<br>photo                                               | Last name                                                        |
| 음 My Profile            |                                                                        | Pardo Gómez                                                      |
| 蓉 Account Settings      | Your profile photo is public. $\odot$                                  |                                                                  |
| E Purchases             |                                                                        |                                                                  |
| 🔒 Security              | Public display name                                                    |                                                                  |
| Privacy                 | María Elena Pardo Gómez                                                |                                                                  |
|                         |                                                                        |                                                                  |
| III Manage Blogs        | About me                                                               |                                                                  |
| Hanage All Domains      | Profesora de la Universidad de Oriente, Santiago de Cuba, Cuba         |                                                                  |
| D Notification Settings |                                                                        | <b>86</b>                                                        |

5- Al acceder al Observatorio CECiencias se mostrará de la siguiente forma:

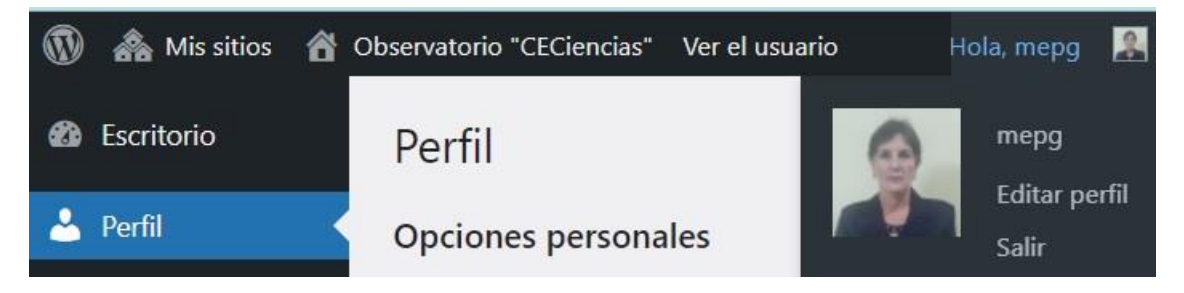